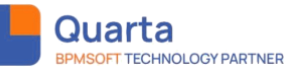

# Инструкция пользователя

# «Формирование отчетов в Excel»

| 1. Краткое описание дополнения «Excel отчеты»        | 2 |
|------------------------------------------------------|---|
| 2. Добавление раздела «Excel отчеты» в рабочее место | 2 |
| 3. Типы Excel отчетов                                | 3 |
| 4. Создание Excel отчета                             | 5 |
| 5. Создание персонального шаблона отчета             | 8 |

1

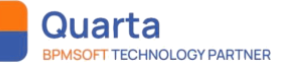

### 1. Краткое описание дополнения «Excel отчеты»

В системе BPMSoft есть базовый функционал экспорта данных в Excel, но не всегда его использование является оптимальным для реализации проектных задач. Например, если нужно:

- выгружать большое количество колонок из реестра, в том числе с применением фильтров
- выгружать данные для разных целей с разным набором колонок (чтобы каждый раз не менять настройки в реестре раздела)
- формировать аналитические данные на основании данных с деталей
- выгрузить все колонки раздела со знаниями по заданному фильтру, в том числе с применением фильтров
- в определенном стиле шаблона формировать Excel отчеты для использования руководителями, ограничить доступ на формирование таких отчетов
- формировать многостраничные Excel отчеты, в которых на первый лист выгружается массив данных по заданным параметрам, а на последующих листах формируется аналитика в любом виде

В таких ситуациях пользователю системы удобно использовать функционал дополнения «Excel отчеты».

Дополнение включает в себя раздел «Excel отчеты», в котором можно создавать отчеты разного типа. В зависимости от типа отчета, отчет будет доступен в разных местах интерфейса системы (непосредственно только в разделе «Excel отчеты», в разделах системы или внутри карточки разделов системы). В каждом отчете настраивается перечень полей, фильтры, права доступа и определяется шаблон, в котором будут выгружаться данные.

Дополнение разработано на базе OC Windows, Linux для платформ .NET Framework и .NET Core с использованием СУБД MSSQL, PostgreSQL, PostgresPRO на базе лицензии "Конструктор" и выше.

#### 2. Добавление раздела «Excel отчеты» в рабочее место

После установки пакета в меню рабочих мест отобразится рабочее место «Excel отчеты», включающее раздел «Excel отчеты». Также вы можете добавить раздел в любое другое рабочее место.

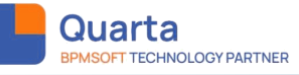

## 3

### 3. Типы Excel отчетов

При создании отчёта в разделе «Excel отчеты» пользователю доступны для выбора следующие типы отчетов:

- Отчет для раздела
- Отчет для страницы редактирования
- Пользовательский отчет

Отчет для раздела - данный тип выбирается, если отчет необходимо запускать непосредственно из раздела. При создании указывается, в каком разделе будет отображаться отчет. Запуск формирования отчета такого типа доступен только из раздела, к которому относится данный отчет. В отчете будет информация из данного раздела.

Если для раздела созданы Excel отчеты, то в данном разделе автоматически появится кнопка «Excel отчеты» и в выпадающем списке на кнопке будут отражены отчеты, которые относятся данному разделу.

На изображении представлен пример запуска отчета из раздела Контакты:

| Контакты 🔳 🕒                                 |                            |               |            |                 | Выполнить команду |                               |
|----------------------------------------------|----------------------------|---------------|------------|-----------------|-------------------|-------------------------------|
| Добавить контакт Действия 🔹 Настройка вида 👻 |                            |               |            |                 |                   |                               |
| Фильтры/группы -     О Теги                  |                            |               |            |                 |                   | з контактов по регионам ФИО 👻 |
|                                              | ΦNO =                      | Контрагент    | Должность  | Рабочий телефон | Мобильный телефон | Email                         |
| •••                                          | Елисеева Светлана Олеговна | БЛК Company   | Директор   | +79226401329    | +7926401329       | Eliseeva@blkc.ru              |
| •••                                          | Володин Эдуард Эдуардович  | Наша компания | Специалист | +79632131313    | 79632131313       | volodisn@mail.ru              |
| •••                                          | Беликова Яна Максимовна    | Бестинком     | Специалист | +79981454433    | +74957179118      | bel.y.m@besti.ru              |

Отчет для страницы редактирования - данный тип выбирается, если отчет необходимо запускать из страницы редактирования. При создании указывается, в карточках редактирования какого раздела будет отображаться отчет. Запуск формирования отчета такого типа доступен только из карточки редактирования раздела, к которому относится данный отчет. В отчете будет информация из карточки раздела, из которой будет запущен отчет.

Если для карточки редактирования раздела созданы Excel отчеты, то внутри карточки этого раздела автоматически появится кнопка «Excel отчеты» и в выпадающем списке на кнопке будут отражены отчеты, которые относятся к данному разделу.

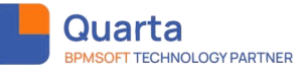

На изображении представлен пример запуска отчета из страницы редактирования раздела Контакта:

| Соданить Отмена Деиствия С Соданить Отмена Деиствия С Соданить Стмена Деиствия С Соданить Соманда | Ť |
|---------------------------------------------------------------------------------------------------|---|
| 🕑 Итоги »                                                                                         | ^ |
| П Лента Set case status to 'In progress' for the next processing                                  |   |
| Лиды           02.11.2024         Федоров Днитрий Ивансенч         Г                              | I |
| Контрагенты 100%                                                                                  |   |
| В Контакты                                                                                        |   |
| Активности 🌐 13:13, Москва ^ Общая информация                                                     |   |
| Продажи         ФИО-*         Клиент         Федоров Дмитрий Иванович                             |   |

**Пользовательский отчет -** данный тип формируется непосредственно из раздела «Excel отчеты». Данный тип отчета может быть сформирован на основании любого объекта системы (раздел, справочник, деталь). Запуск отчета выполняется непосредственно из записи отчета в разделе «Excel отчеты» через действие «Сгенерировать отчет».

На изображении представлен пример запуска отчета непосредственно из раздела «Excel отчеты»:

|                                               | Анализ контактов по регионам                            | Выполнить команду С СССССССССССССССССССССССССССССССССС |
|-----------------------------------------------|---------------------------------------------------------|--------------------------------------------------------|
| Итоги                                         | Закрыть Действия - Загрузить шаблон Сгенерировать отчёт | Настройка вида *                                       |
| Контрагенты                                   | Имя таблицы*<br>Контакт                                 | Тип отчёта*<br>Пользовательский отчет                  |
| В Контакты                                    | Ина*<br>Анализ контактов по регионам                    | Шаблон загружен                                        |
| (\$7) Расчеты                                 | Иня листа*<br>Анализ контактов по регионам              | Архивный                                               |
| Заявки                                        |                                                         |                                                        |
| 🔜 Договоры                                    | < Настройки                                             | >                                                      |
| <ul> <li>Счета</li> <li>Активности</li> </ul> | ^ Настройка колонок                                     |                                                        |
| Услуги<br>(номенклатура)                      | ФИО 🕂                                                   |                                                        |
| Лента                                         |                                                         |                                                        |
|                                               | Настроить Удалить                                       |                                                        |

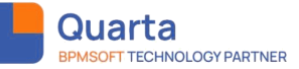

Для пользовательского отчета есть возможность настроить фильтрацию колонок на детали «Фильтрация»:

| ^ Фил | ьтрация                   |
|-------|---------------------------|
| Дейст | т вия                     |
|       | 🗸 Город = - Астрахань     |
| 🔽 и   | Должность = - Разработчик |
|       | Добавить условие          |

Для каждого типа отчета создается и настраивается отдельная запись в разделе «Excel отчеты».

### 4. Создание Ехсеl отчета

Для создания нового отчета пользователю необходимо:

- Перейти в рабочее место «Excel отчеты»
- Открыть раздел «Excel отчеты»
- Нажать «Новый отчет», выбрать необходимый «Тип отчета» (Отчет для раздела, Отчет для страницы редактирования, Пользовательский отчет)
- Выбрать колонки, которые будут участвовать в отчете
- Заполнить фильтры, если необходимо (доступно только для типа «Пользовательский отчет»)
- Установить права доступа, если необходимо

Далее рассмотрим выполнение действий более детально. После нажатия «Новый отчет» открывается экран:

| Необходимо у | казать значение | 9 |   |
|--------------|-----------------|---|---|
| Тип отчёта*  |                 |   |   |
|              |                 |   | • |
|              |                 |   |   |
| Имя листа*   |                 |   |   |

После заполнения поля Типа отчета на экран добавится дополнительное поле: Раздел/Схема (для пользовательского отчета).

| GY PARTNER |                                                                                                    | 6 |
|------------|----------------------------------------------------------------------------------------------------|---|
|            | Состранить Состранить |   |

Quarta

- Имя введенное значение будет отражено, как название отчета в реестре отчетов, название отчета в выпадающем списке, а также название файла при скачивании сформированного отчета;
- Тип отчета определяет место запуска отчета (3 типа отчета Отчет для раздела, Отчет для страницы редактирования, Пользовательский отчет);
- Раздел Выбираем из списка раздел из которого нужно выгрузить Отчет (для пользовательского отчета выбираем объект, из которого необходимо сделать выгрузку (справочники, детали, разделы));
- Имя листа это название вкладки листа в сформированном отчете.

|                              | 0 4         |
|------------------------------|-------------|
| Имя*                         |             |
| Анализ контактов по регионам |             |
| Тип отчёта                   |             |
| Отчет для раздела            | *           |
| Раздел•                      |             |
| Контакты                     | •           |
| Имя листа*                   |             |
| Анализ контактов по регионам |             |
|                              |             |
| Сохран                       | нить Отмена |

Далее нажимаем кнопку «Сохранить» - запись сохраняется.

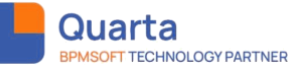

Чтобы продолжить настройку отчета необходимо открыть его, для этого нажимаем на запись и выбираем пункт «Открыть».

| Excel отчеты 🔳 🖝                 |             |                          | Выполнить команду |                  |
|----------------------------------|-------------|--------------------------|-------------------|------------------|
| Новый отчет Действия 👻           |             |                          |                   | Настройка вида 👻 |
| 😏 🗐 Фильтры/группы т             |             |                          |                   | Сортировка 👻     |
| Имя                              | Имя таблицы | Тип отчёта               | Архивный          | Дата создания    |
| ••• Анализ контактов по регионам | Контакт     | Отчет для раздела        | Нет               | 12.05.2025 14:55 |
| → Открыть                        | Vauraur     | Поли сополно силий отнот | ller              | 01 04 0005 14:05 |

Открывается карточка Отчета:

| E 💽 😌 «     | Анализ контактов по регионам               | Выполнить команду                |
|-------------|--------------------------------------------|----------------------------------|
| О Итоги     | Закрыть Действия * Загрузить шаблон 🚱      | Настройка вида 👻                 |
| Контрагенты | Инея таблицы*<br>Жонтакт                   | Тип отчёга*<br>Отчет для раздела |
| В Контакты  | има"<br>Анализ контактов по регионам       | 🔲 Шаблон загружен                |
| Расчеты     | Имя листа*<br>Анализ контактов по регионам | Архивный                         |
| Заявки      |                                            | Задачи по бизнес-процесс         |
| Договоры    | < Настройки                                |                                  |
| 5= Счета    |                                            |                                  |
| Активности  | <ul> <li>Настроика колонок</li> </ul>      |                                  |
|             | Фио 😝                                      |                                  |
| Лента       | 0                                          |                                  |
|             | Настроить Удалить                          |                                  |

На детали «Настройка колонок» через «+» необходимо добавить нужные колонки для создания отчета и расположить их в той последовательности, в которой они должны быть в целевом отчете.

| астро | іка колонок      |              |               |  |  |
|-------|------------------|--------------|---------------|--|--|
| ΦNO   | Дата рожден Дол: | жность Город | Мобильный т 🖶 |  |  |
|       |                  |              |               |  |  |

Выбрать необходимое поле и нажать кнопу «Настроить»:

| <b>Quarta</b><br>BPMSOFT TECHNOLOGY PARTNER |                                                                                                    | 8        |
|---------------------------------------------|----------------------------------------------------------------------------------------------------|----------|
|                                             |                                                                                                    |          |
|                                             | Кастройки                                                                                                    | <u> </u> |
|                                             | <ul> <li>Настройка колонок</li> <li>Возраст Должность Город Мобильный С</li> <li>Настроить Уделить</li> </ul> |          |

Откроется страница, в которой можно изменить название поля перед выгрузке в Excel:

| ^ Настройка колонок          |                  |  |
|------------------------------|------------------|--|
| Колонка: Возраст             |                  |  |
| Заголовок<br>Возваст (18-35) |                  |  |
|                              | Сохранить Отмена |  |

Выбрать необходимое поле и нажать кнопу «Удалить». Выделенное поле будет удалено.

Если в отчете необходимо использовать все колонки, то ставим галочку на вкладке Настройки «Включить все колонки»:

| < | Настройки           |                      |  |
|---|---------------------|----------------------|--|
| ^ | • Настройка колонок | Включить все колонки |  |

При необходимости можно настроить права доступа:

| ^ | · Доступно для пользователей/ролей + ··· |
|---|------------------------------------------|
|   | Пользователь/роль                        |
|   | All employees                            |
|   | Developer                                |
|   | Finance. Managers group                  |
|   | Partners                                 |

После настройки колонок, фильтрации (для пользовательского отчета), прав доступа и загрузки шаблона – отчет можно экспортировать.

## 5. Создание персонального шаблона отчета

По умолчанию отчет выгружается в Excel без учета соответствия ширины колонок, размеру данных в выгружаемом поле, формата данных, цветовом решении и т.д.

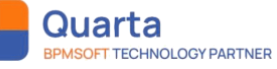

Шаблон – это Excel документ, который преднастроен в части параметров ширины колонок, выделения цветом заголовков, дополнительных листов, правильного формата данных, и в который будет выгружаться отчет.

Для создания персонального шаблона в Excel можно добавлять дополнительные листы, на которых можно размещать аналитику. Это позволит пользователям удобно визуализировать информацию и анализировать данные в удобном формате. Дополнительные листы могут содержать сводные таблицы, различные типы графиков, такие как столбчатые, круговые, линейные и т. д., которые можно строить с помощью инструментов Excel. Дополнительные листы всегда ссылаются на массив данных, который содержится на первом листе отчета.

Таким образом, создание персонального шаблона в Excel с дополнительными вкладками для размещения графиков позволит эффективно анализировать и визуализировать данные.

Для создания персонального шаблона, необходимо:

Выгрузить отчет в начальном формате.

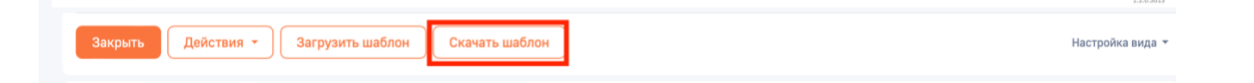

Первично выгрузка данных происходит в формате Excel по умолчанию, что приводит к некорректному отображению данных.

|    | А       |      | A B C   |    | D          |          | E    | F       |              |
|----|---------|------|---------|----|------------|----------|------|---------|--------------|
| 1  | ФИО     | •    | Возраст | ▼  | Должн 🔻    | Город    | ▼    | Мобил   | 🔻 ій телефон |
| 2  | Елисеев | за С |         | 30 | Директор   | Москва   |      | +792640 | 01329        |
| 3  | Володи  | н Э  |         | 31 | Специалис  | Псков    |      | 7963213 | 31313        |
| 4  | Белико  | ва ۶ |         | 23 | Специалис  | Казань   |      | +749571 | 79118        |
| 5  | Жаврук  | Ви   |         | 28 | Директор   | Москва   |      | 7507754 | 4060         |
| 6  | SysPort | alCo |         | 0  | Специалис  | Санкт-Пе | ете  | +749520 | 086330       |
| 7  | Егор Ко | хан  |         | 33 | Специалис  | т        |      | 7104578 | 39022        |
| 8  | Бельски | 1х Г |         | 31 | Специалис  | Псков    |      | +749574 | 17663        |
| 9  | Косору  | ков  |         | 41 | Специалис  | Москва   |      | +798322 | 247845       |
| 10 | Козлов  | Ан,  |         | 36 | Директор   | Москва   |      | +796621 | 13377        |
| 11 | Сергеев | a N  |         | 33 |            | Волгогр  | ад   | +792853 | 321111       |
| 12 | Должен  | ко   |         | 33 | Директор   |          |      | +796756 | 543321       |
| 13 | Быков Н | (ир  |         | 31 | Специалис  | Нижний   | i Ho | 731765  | 7138         |
| 14 | Виногр  | адо  |         | 38 | Директор   | Санкт-Пе | ете  | +749543 | 355435       |
| 15 | Бойков  | Cer  |         | 29 | Директор і | Санкт-Пе | ете  | +749560 | 97186        |
| 16 | Смирно  | вΒ   |         | 0  |            |          |      | +749522 | 2210089      |
| 17 | Абрамо  | ва   |         | 30 | Директор   | Москва   |      | +793637 | 732828       |

Пользователю необходимо определить размер данных, настроить ширину колонок, установить «Типы данных» (числовой, денежный, краткий формат даты, длинный формат даты, время) в колонках, применить цветовое решение и выбрать шрифт.

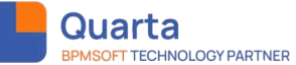

|    | A                            | В         | С                    | D               | E                  |
|----|------------------------------|-----------|----------------------|-----------------|--------------------|
| 1  | • ОИФ                        | Возраст 💌 | Должность 🔻          | Город 🔻         | Мобильный телефо 🔻 |
| 2  | Елисеева Светлана Олеговна   | 30        | Директор             | Москва          | +7926401329        |
| 3  | Володин Эдуард Эдуардович    | 31        | Специалист           | Псков           | 79632131313        |
| 4  | Беликова Яна Максимовна      | 23        | Специалист           | Казань          | +74957179118       |
| 5  | Жаврук Виталий               | 28        | Директор             | Москва          | 7507754060         |
| 6  | SysPortalConnection          | 0         | Специалист           | Санкт-Петербург | +74952086330       |
| 7  | Егор Коханчук                | 33        | Специалист           | Санкт-Петербург | 71045789022        |
| 8  | Бельских Павел Борисович     | 31        | Специалист           | Псков           | +74957417663       |
| 9  | Косоруков Валентин           | 41        | Специалист           | Москва          | +79832247845       |
| 10 | Козлов Андрей Владимирович   | 36        | Директор             | Москва          | +79662113377       |
| 11 | Сергеева Марина Владимировна | 33        |                      | Волгоград       | +79285321111       |
| 12 | Долженкова Анна              | 33        | Директор             | Санкт-Петербург | +79675643321       |
| 13 | Быков Кирилл Андреевич       | 31        | Специалист           | Нижний Новгород | 7317657138         |
| 14 | Виноградов Алексей           | 38        | Директор             | Санкт-Петербург | +74954355435       |
| 15 | Бойков Сергей                | 29        | Директор по продажам | Санкт-Петербург | +74956097186       |
| 16 | Смирнов Виталий Валентинович | 0         |                      | Санкт-Петербург | +749522210089      |
| 17 | Абрамова Ульяна Сергеевна    | 30        | Директор             | Москва          | +79363732828       |
| 18 | Анохов Никита Олегович       | 26        | Директор             | Мурманск        | +748223301112      |
| 19 | Дмитрий Петров               | 34        | Специалист           | Тверь           | +74953208894       |
| 20 | Егорова Виктория Алексеевна  | 26        | Директор по продажам | Тверь           | +74955237193       |
| 21 | Серикова Виктория Алексеевна | 23        | Директор             | Тверь           | +74959669209       |
| 22 | Фёдорова Лидия               | 33        | Специалист           | Нижний Новгород | +74954610642       |

При необходимости, можно добавить второй лист в шаблон и добавить график на основании данных, содержащихся на первом листе.

После создания шаблона и редактирования, необходимо удалить все данные и оставить только отформатированную шапку.

Если на последующих вкладках были графики или сводные таблицы их нужно обновить, чтобы они не содержали ссылки на те данные, которые удалены с первого листа – источника данных.

| A            | В               | С                                                                                                    | D                                                                                                    | E                                                                                                    |
|--------------|-----------------|----------------------------------------------------------------------------------------------------|----------------------------------------------------------------------------------------------------|----------------------------------------------------------------------------------------------------|
| <u>• ОИФ</u> | Возраст 🔻       | Должность 🔻                                                                                                    | Город 🔻                                                                                                    | Мобильный телефо 🔻                                                                                                    |
|              |                 |                                                                                                    |                                                                                                    |                                                                                                    |
|              |                 |                                                                                                    |                                                                                                    |                                                                                                    |
|              |                 |                                                                                                    |                                                                                                    |                                                                                                    |
|              |                 |                                                                                                    |                                                                                                    |                                                                                                    |
|              |                 |                                                                                                    |                                                                                                    |                                                                                                    |
|              |                 |                                                                                                    |                                                                                                    |                                                                                                    |
|              |                 |                                                                                                    |                                                                                                    |                                                                                                    |
|              |                 |                                                                                                    |                                                                                                    |                                                                                                    |
|              |                 |                                                                                                    |                                                                                                    |                                                                                                    |
|              |                 |                                                                                                    |                                                                                                    |                                                                                                    |
|              |                 |                                                                                                    |                                                                                                    |                                                                                                    |
|              |                 |                                                                                                    |                                                                                                    |                                                                                                    |
|              |                 |                                                                                                    |                                                                                                    |                                                                                                    |
|              |                 |                                                                                                    |                                                                                                    |                                                                                                    |
|              |                 |                                                                                                    |                                                                                                    |                                                                                                    |
|              |                 |                                                                                                    |                                                                                                    |                                                                                                    |
|              |                 |                                                                                                    |                                                                                                    |                                                                                                    |
|              |                 |                                                                                                    |                                                                                                    |                                                                                                    |
|              |                 |                                                                                                    |                                                                                                    |                                                                                                    |
|              |                 |                                                                                                    |                                                                                                    |                                                                                                    |
|              |                 |                                                                                                    |                                                                                                    |                                                                                                    |
|              | А<br>ФИО<br>ФИО | А В<br>ФИО У Возраст У<br>Возраст У<br>Возраст В<br>Возраст У<br>Возраст У<br>Возраст У<br>Возраст У<br>Возраст В<br>Возраст У<br>Возраст В<br>Возраст В | A В С<br>ФИО ♥ Возраст ♥ Должность ♥<br>Должность ♥<br>Должно | A     B     C     D       ФИО     ▼     Возраст     ▼     Должность     ▼     Город     ▼       -     -     -     -     -     -     -       -     -     -     -     -     -     -       -     -     -     -     -     -     -       -     -     -     -     -     -     -       -     -     -     -     -     -     -       -     -     -     -     -     -     -       -     -     -     -     -     -     -       -     -     -     -     -     -     -       -     -     -     -     -     -     -       -     -     -     -     -     -     -       -     -     -     -     -     -     -       -     -     -     -     -     -     -       -     -     -     -     -     -     -       -     -     -     -     -     -     -       -     -     -     -     -     -     - <t< td=""></t<> |

Далее подгружаем Шаблон в отчет и при последующих выгрузках отчет будет выгружаться в сформированном формате.

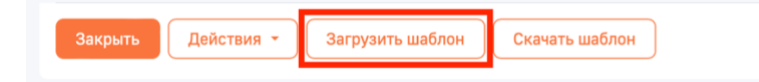

Итоговый результат после выгрузки данных Отчета

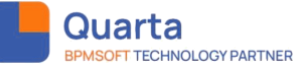

|    | А                            | В         | С                    | D               | E                  |
|----|------------------------------|-----------|----------------------|-----------------|--------------------|
| 1  | ФИО 🔻                        | Возраст 💌 | Должность 🔻          | Город 🔻         | Мобильный телефо 🔻 |
| 2  | Елисеева Светлана Олеговна   | 30        | Директор             | Москва          | +7926401329        |
| 3  | Володин Эдуард Эдуардович    | 31        | Специалист           | Псков           | 79632131313        |
| 4  | Беликова Яна Максимовна      | 23        | Специалист           | Казань          | +74957179118       |
| 5  | Жаврук Виталий               | 28        | Директор             | Москва          | 7507754060         |
| 6  | SysPortalConnection          | 0         | Специалист           | Санкт-Петербург | +74952086330       |
| 7  | Егор Коханчук                | 33        | Специалист           | Санкт-Петербург | 71045789022        |
| 8  | Бельских Павел Борисович     | 31        | Специалист           | Псков           | +74957417663       |
| 9  | Косоруков Валентин           | 41        | Специалист           | Москва          | +79832247845       |
| 10 | Козлов Андрей Владимирович   | 36        | Директор             | Москва          | +79662113377       |
| 11 | Сергеева Марина Владимировна | 33        |                      | Волгоград       | +79285321111       |
| 12 | Долженкова Анна              | 33        | Директор             | Санкт-Петербург | +79675643321       |
| 13 | Быков Кирилл Андреевич       | 31        | Специалист           | Нижний Новгород | 7317657138         |
| 14 | Виноградов Алексей           | 38        | Директор             | Санкт-Петербург | +74954355435       |
| 15 | Бойков Сергей                | 29        | Директор по продажам | Санкт-Петербург | +74956097186       |
| 16 | Смирнов Виталий Валентинович | 0         |                      | Санкт-Петербург | +749522210089      |
| 17 | Абрамова Ульяна Сергеевна    | 30        | Директор             | Москва          | +79363732828       |
| 18 | Анохов Никита Олегович       | 26        | Директор             | Мурманск        | +748223301112      |
| 19 | Дмитрий Петров               | 34        | Специалист           | Тверь           | +74953208894       |
| 20 | Егорова Виктория Алексеевна  | 26        | Директор по продажам | Тверь           | +74955237193       |
| 21 | Серикова Виктория Алексеевна | 23        | Директор             | Тверь           | +74959669209       |
| 22 | Фёдорова Лидия               | 33        | Специалист           | Нижний Новгород | +74954610642       |

При работе с решением на ОС Linux, если требуется выгрузить отчет по шаблону, формат файла загруженного в систему шаблона должен быть "Excel 2007-365", с расширением "xlsx", который можно задать при сохранении файла, в зависимости от установленного на ОС Linux офисного пакета.